SG Digital

Starter Kit on OCBC Mobile Banking

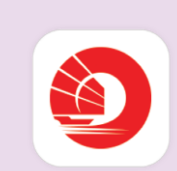

## **DID YOU KNOW?**

The OCBC Mobile Banking App allows you to manage your funds and access your bank details easily on-the-go.

## STEP 1 Install OCBC Mobile Banking App on your mobile phone

Go to the Apple App Store Apple App Store or Google Play Store to download the OCBC Mobile Banking App and launch the application.

- 1. For iOS users, tap on 'Get' to download the app.
- 2. For Android users, tap on 'Install' to download the app.

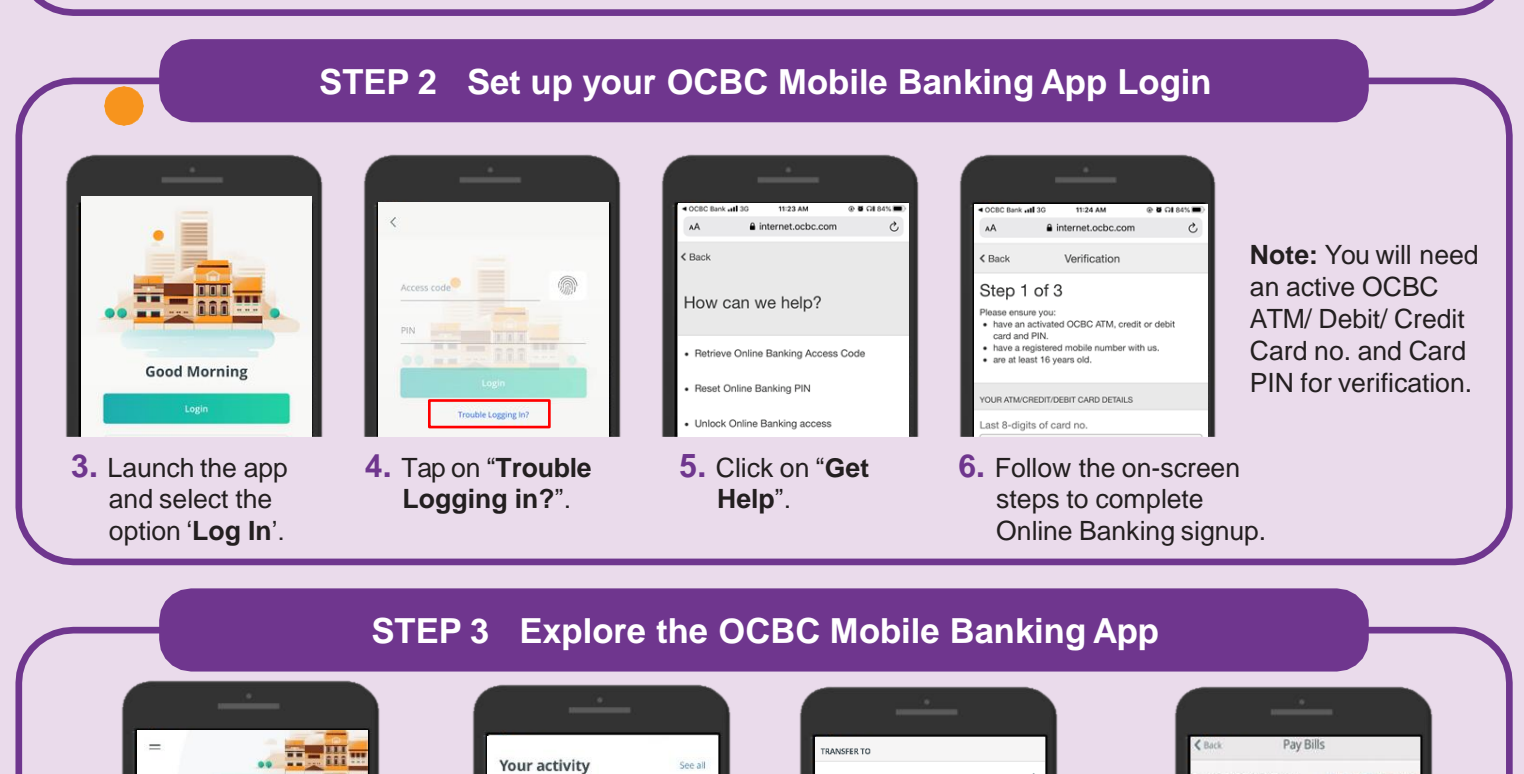

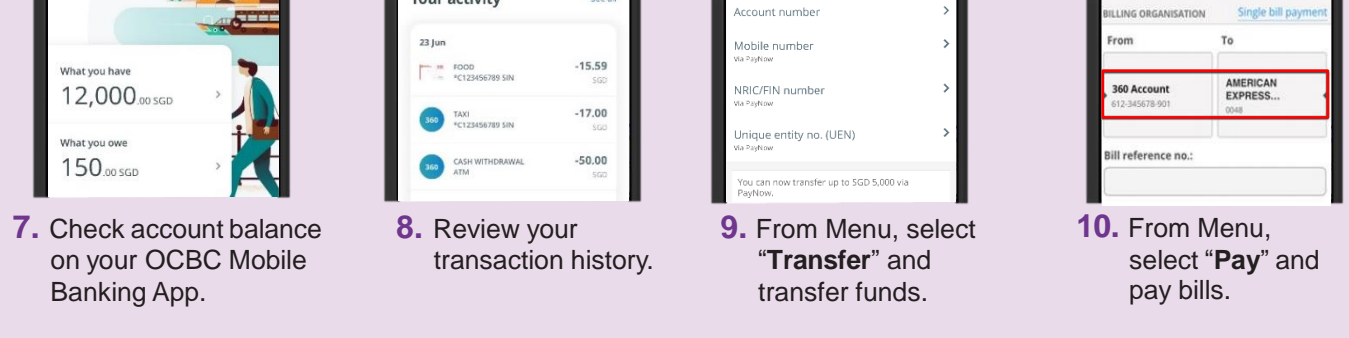

## Cyber security tips (Credit: Content provided by OCBC Bank)

**:DIGITAL** 

- **Do not** reveal your password, OTP or any other personal details to anyone or unknown websites.
- Do not save your banking and personal details in your devices and websites. Log out after completing a transaction.
- Set up SMS/email notification alerts and allow in-app push notifications for your banking transactions so that you can monitor them for any suspicious activity.

**INFOCOMM** 

MEDIA DEVELOPMENT AUTHORITY